**C**-Logitech

# UltraThin

## Magnetic clip-on keyboard cover For iPad mini and iPad mini with Retina display

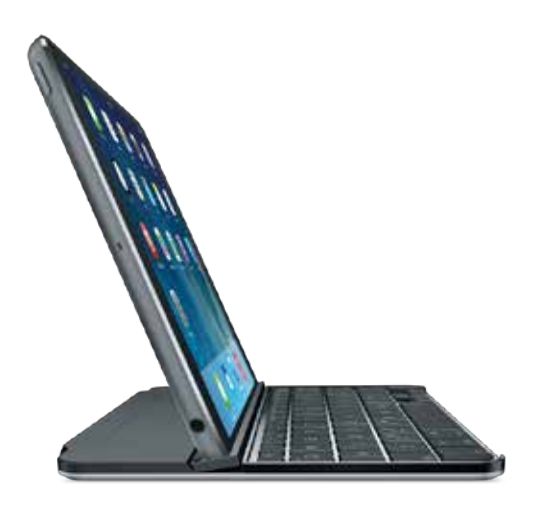

## Setup Guide

UltraThin - Magnetic clip-on keyboard cover - For iPad mini and iPad mini with Retina display

## Contents

| English |  |  |  |
|---------|--|--|--|
|---------|--|--|--|

#### www.logitech.com/support/ultrathin-mini

## Know your product

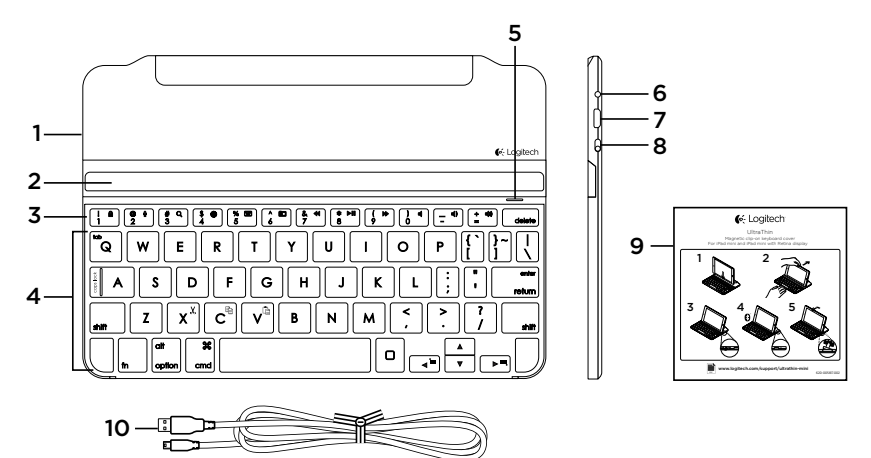

- 1. Protective cover
- 2. iPad mini holder
- 3. Function keys
- 4. Keyboard
- 5. Bluetooth  $\ensuremath{^\circ}$  and battery status light

- 6. Bluetooth connect button
- 7. Micro-USB charging port
- 8. On/off switch
- 9. Documentation
- 10. Micro-USB charging cable

## Set up your product

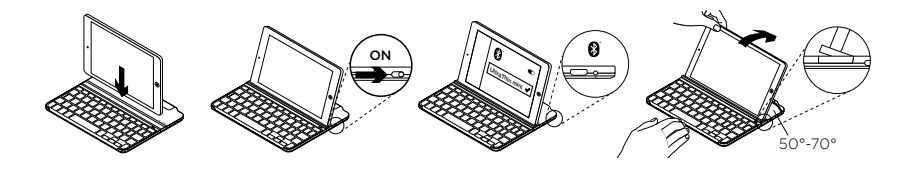

- 1. Place your iPad mini on the Keyboard Cover.
- 2. Turn on the Keyboard Cover:
  - Bluetooth discovery starts automatically and continues for 15 minutes. The Status light blinks blue.
  - If the Status light briefly turns red, charge the batteries.
    For more information, see "Charge the batteries."

- 3. Establish Bluetooth connection:
  - Make sure your iPad mini's Bluetooth feature is on. Select Settings > Bluetooth > On.
  - Select "UltraThin mini" on your iPad mini's Devices menu.
- **4.** Tilt your iPad mini to suit your viewing angle. Multiple angles are available to select, from 50° to 70°.

#### Note:

- You will need to apply downward pressure when you tilt your iPad mini.
- The maximum weight that can be loaded onto the slot is 2.5kg.

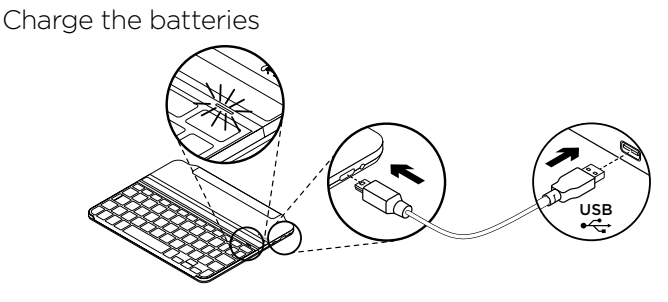

1. Plug one end of the micro-USB cable into the charging port, and the other end into a USB port on your computer.

Alternatively you can use a USB charger, such as that provided with your iPad mini, providing the power output rating is 5V and at least 500mA.

The status light blinks green as the battery charges.

2. Charge the batteries until the Status light turns solid green.

#### **Battery information:**

- A fully charged battery provides about 3 months of power when the Keyboard Cover is used about two hours a day.
- Charge the batteries when the Status light briefly turns red after the Keyboard Cover turns on.
- When not in use, turn off the Keyboard Cover to conserve battery power.
- The Keyboard Cover enters sleep mode if powered on and not used. To exit sleep mode, press any key.

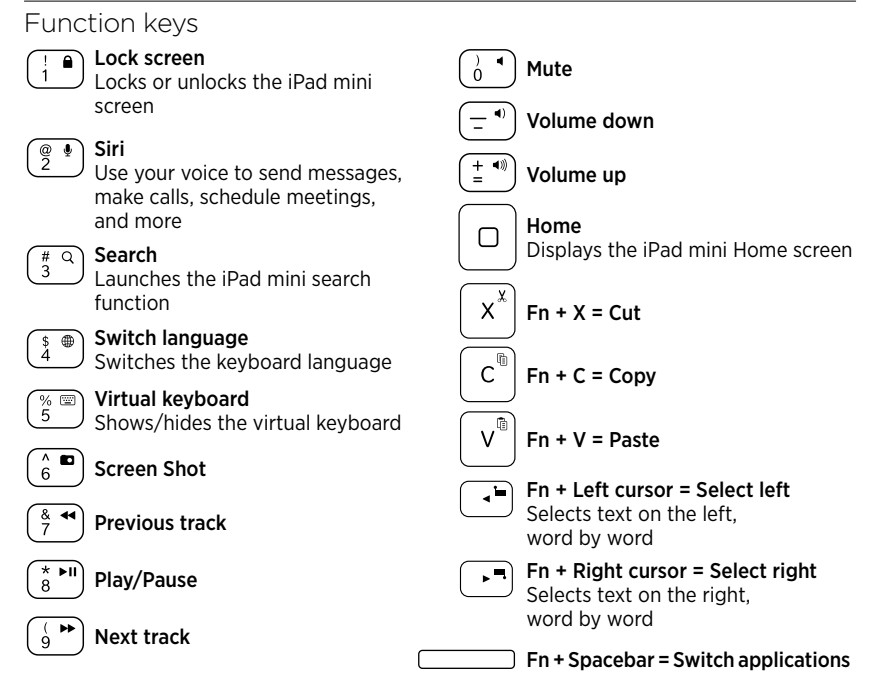

#### Note

• To select a function key, press and hold the Fn key, and then press the key indicated above.

# Use your product Status light indications

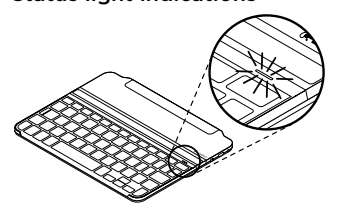

| Light          | Description                                                        |
|----------------|--------------------------------------------------------------------|
| Blinking green | The battery is charging.                                           |
| Solid green    | The battery is fully charged (100%).                               |
| Red            | Battery power is low (less than 20%). Recharge the battery.        |
| Blinking blue  | Fast: The keyboard cover is in discovery mode, ready for pairing.  |
|                | Slow: The keyboard cover is trying to reconnect to your iPad mini. |
| Solid blue     | Bluetooth pairing or reconnection is successful.                   |

#### Connecting to a different iPad mini

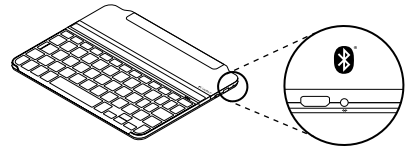

- 1. Place the new iPad mini into the slot in the Keyboard Cover.
- 2. Make sure the Keyboard Cover is turned on.
- Check that your iPad mini's Bluetooth feature is on. Select Settings > Bluetooth > On.
- 4. Press the Bluetooth Connect Button on the Keyboard Cover. The Keyboard Cover is discoverable for 3 minutes.
- 5. Select "UltraThin mini" on your iPad mini's Devices menu. Bluetooth connection completed.

#### Detaching your iPad mini

**1.** Pull back: Tilt your iPad mini backwards until it is vertical:

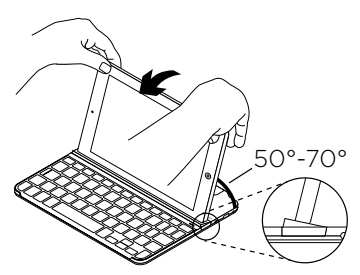

2. Push down: Apply downward pressure to ensure that the slot is completely flat:

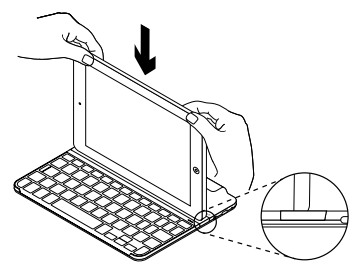

**3.** Lift iPad mini: Lift your iPad mini out of the Keyboard Cover vertically:

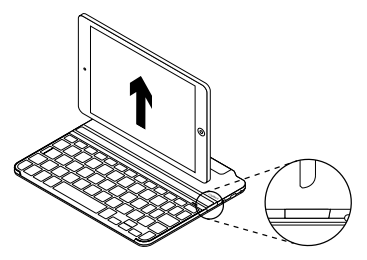

#### Storing your iPad mini for travel

 Slide your iPad mini towards the hinge at the back of the Keyboard Cover. As your iPad mini gets close to the rear hinge, it pops up:

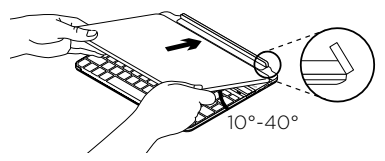

2. Attach your iPad mini to the rear hinge:

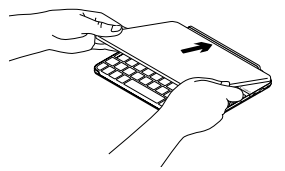

**3.** Lower your iPad mini down on to the Keyboard Cover until it closes.

A magnetic clip holds the iPad mini in position:

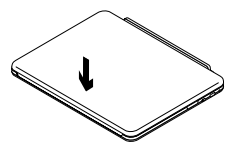

Note:

• DO NOT try to slide your iPad mini into the hinge from the opposite direction:

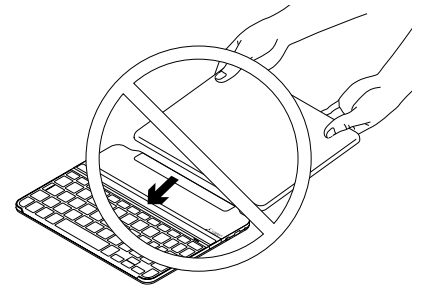

## Battery disposal at product end of life

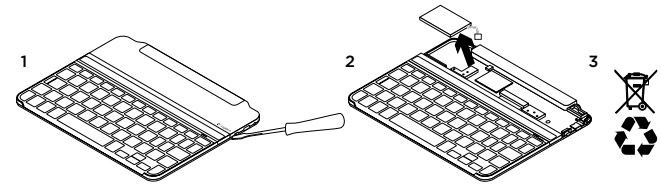

1. Pry off top cover of keyboard with screwdriver.

- **3.** Dispose of your product and its battery according to local laws.
- 2. Detach battery from circuit board and remove battery.

## Troubleshooting

#### The Keyboard Cover does not work

- Press any key to wake the Keyboard Cover from sleep mode.
- Turn the Keyboard Cover Off and then back On.
- Recharge the internal batteries. For more information, refer to "Charge the batteries."
- Re-establish the Bluetooth connection between the Keyboard Cover and iPad mini:
  - Verify that your iPad mini's Bluetooth feature is turned on.
  - Choose "UltraThin mini" from the Devices menu on your iPad mini. The Status light briefly turns blue after the Bluetooth connection is made.

### My iPad mini doesn't fit into the slot

 Make sure you are inserting your iPad mini on its side into the slot. The Keyboard Cover doesn't support portrait mode.

## Visit Product Central

There's more information and support online for your product. Take a moment to visit Product Central to learn more about your new Keyboard Cover.

Browse online articles for setup help, usage tips, or information about additional features.

Connect with other users in our Community Forums to get advice, ask questions, and share solutions.

At Product Central, you'll find a wide selection of content:

- Tutorials
- Troubleshooting
- Support community
- Software downloads
- Online documentation
- · Warranty information
- Spare parts (when available)

#### Go to:

#### www.logitech.com/support/ultrathin-mini

Co-Logitech

www.logitech.com

### www.logitech.com/support/ultrathin-mini

© 2014 Logitech. All rights reserved. Logitech, the Logitech logo, and other Logitech marks are owned by Logitech and may be registered. Apple, IPad, IPad mini and Siri are trademarks of Apple Inc., registered in the U.S. and other countries. Bluetooth is a registered trademark of Bluetooth SIG, Inc. All other trademarks are the property of their respective owners. Logitech assumes no responsibility for any errors that may appear in this manual. Information contained herein is subject to change without notice.

621-000269.003